# <u>NCBビジネスダイレクト</u>

# ワンタイムパスワード 導入マニュアル

# (ソフトトークン版)

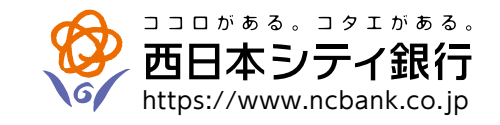

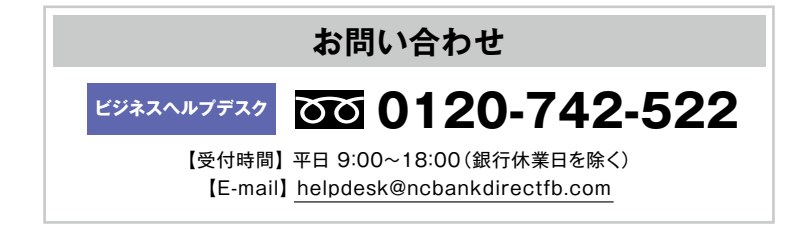

(2025年3月17日現在)

はじめに

- ・ワンタイムパスワード(ソフトトークン)のご利用手順について ・・・・・・ 2

ご利用手順

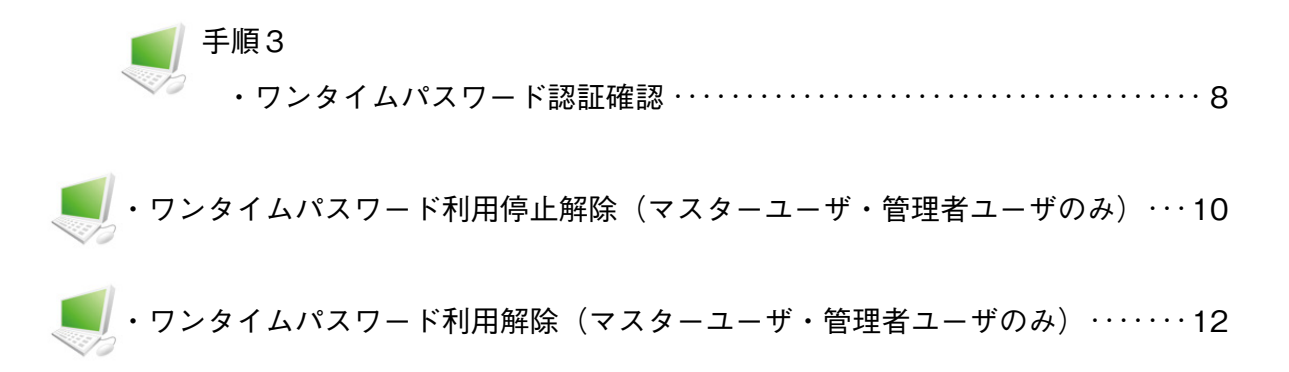

本冊子掲載の画面等は、サービス向上を目的に変更される場合もございます。あらかじめご了承ください。

ワンタイムパスワード (ソフトトークン) について

「ワンタイムパスワード」とは、60秒毎に更新される使い捨てのパスワードのことで、更新後60秒間の み有効です。一度使用すると無効となるため、第三者による不正取引に対し高い抑止効果が見込めます。 「ソフトトークン」とは、お客様のスマートフォンにダウンロードいただく「ワンタイムパスワードアプリ」 により、「ワンタイムパスワード」を表示する方法です。

### ▶ ワンタイムパスワード (ソフトトークン) のご利用手順について

#### 手順1. ワンタイムパスワード利用申込み (P.3)

パソコンより、NCBビジネスダイレクトにログインし、「ワンタイムパスワード利用申込み」画面より、 「ワンタイムパスワード利用申込み」に必要な項目を入力します。<u>事前にワンタイムパスワード利用対象</u> 者(マスターユーザ、管理者ユーザ、一般ユーザ)全員のメールアドレスをご用意ください。利用者毎に メールアドレスの入力が必要です。

手順2. ワンタイムパスワードアプリの設定(P.4)

ご利用されるご担当者のスマートフォンに送信されたダウンロード専用のURLから「ワンタイムパスワー ドアプリ」のダウンロードを行い、初期設定を行ってください。

手順3. ワンタイムパスワード認証確認(P.8)

パソコンの「NCBビジネスダイレクト」の「ワンタイムパスワード認証確認」 画面より、手順2で取得した 「ワンタイムパスワード」を入力し、認証確認することにより利用開始となります。

#### ● ご利用にあたってのご注意

- ・「ワンタイムパスワード(ソフトトークン)」のご利用をお申込みいただいた場合、ご登録されている全 てのユーザ様が、「ワンタイムパスワード(ソフトトークン)」をご利用いただくことになります。ユー ザ毎に、ご利用の有・無を選択することはできません。
- ・「ワンタイムパスワードアプリ」をダウンロードしたスマートフォンを機種変更する場合は、機種変更前 に、マスターユーザまたは管理者ユーザーより「ワンタイムパスワード利用解除」の操作が必要です。
- ・「ワンタイムパスワード利用解除」を行う前に機種変更を行い、ログインできるマスターユーザまたは 管理者ユーザがいなくなってしまった場合は、当行所定のお手続きが必要となりますのでご注意くだ さい。
- ・「ワンタイムパスワード(ソフトトークン)」利用開始後は「ワンタイムパスワードアプリ」の削除を安易 に行わないでください。誤って削除した場合は、「ワンタイムパスワード(ソフトトークン)」のご利用 ができなくなりますので、ビジネスヘルプデスクまでご連絡ください。
- ・「ワンタイムパスワード」の有効時間は60秒です。「ワンタイムパスワードアプリ」を起動した際に残り 時間が表示されますので、時間内で「ワンタイムパスワード」を入力してログインしてください。

# 手順1 ワンタイムパスワード利用申込み

| ワンタイムバスワード利用申認                                           | ∑∂≠                                                                                                    | ログイン後、ワンタイムパスワードトークン発行画面                             |  |  |  |
|----------------------------------------------------------|----------------------------------------------------------------------------------------------------|------------------------------------------------------|--|--|--|
| ワンタイムパスワード利用                                             | 申込み                                                                                                    | が表示されますので、 携帯電話メールアドレス」 利                            |  |  |  |
| 携帯電話メールアドレスと利用開始<br>迷惑メールフィルター等で送感メー<br>また、利用開始パスワードはトーク | al(スワードを入力の上、「トークン発行」ボタンを押してください。<br>- 広対便としている方は、「Cob-auth.net」を特徴設定してご利用ください。<br>> ンプリの研想的定路に必要なな各制得となります。                 | 用開始ハスワート」を入力し、 <b> トークン発行」</b> ホタン<br>  をクリックしてください。 |  |  |  |
| スマートフォン・携帯電話<br>メールアドレス <u>お</u> 酒                       | II.スマートフォン・病理種族メールアドレスを2回入力してください。 helpdesk@ncbankdirectfb.com #分類が見やれ交型した代表でいう helpdesk@ncbankdirectfb.com #分類が見やれ交型した代表でいう | 既にトークン発行済みの場合は、「トークン発行の省略」ボタンをクリックしてください。            |  |  |  |
| 利用部約(スワード 800                                            | ※原用報題が(次ラードを283入力)してください。<br>単発数学463以上が約30内<br>単発数学463以上が約30内<br>単発数学463以上が約30内                                              | スマートフォン・携帯電話メールアドレス                                  |  |  |  |
|                                                          | ワンタイム/マワード<br>利用中心力                                                                                                    | 利用開始パスワード                                            |  |  |  |
| ワンタイムバスワードアプ                                             | リ取得・設定の省略                                                                                                    | ワンタイムパスワード利用申込み                                      |  |  |  |
| 既にトークン発行済みの場合は、                                          | 「トークン決行の審視」ボタンを押してください。<br>ワンタイム/スワード4川開始登録の審問                                                                               | ワンタイムパスワード利用開始登録の省略                                  |  |  |  |

 ・ワンタイムパスワード利用対象者には、指定されたアドレスにメールが届きます。
 \*スマートフォンまたは携帯電話に迷惑メールフィルター等を設定されている場合は、 「otp-auth.net」のドメインを受信できるように設定してください。
 メールに記載された「サービスID」と「ユーザID」は、ワンタイムパスワードアプリの初期設定に 必要です。

※「利用開始パスワード」は、半角数字4桁以上8桁以内で入力してください。 また、「ワンタイムパスワードアプリ初期設定」の際に必要となりますので、お忘れにならないようご注意 ください。

## 手順2 ワンタイムパスワードアプリの設定

#### (1) ワンタイムパスワードアプリのダウンロード

本アプリは、スマートフォンの時刻をパスワードの生成に使用しますので、ご利用のスマートフォンの 日時が正しいことを確認してください。

## ① 【iPhoneをご利用の場合】

①メール本文に記載の「サービ スID」「ユーザID」をお控えのう え、アプリダウンロードURLを 選択してください。 「ダウンロードサイト」を選択してください。

③App Storeからワンタイムパス ワードアプリをダウンロードしてく ださい。

| 이 👾 한 🍈 👘 🖉 20:33                      |  |
|----------------------------------------|--|
| FROM: 西日本シティ銀行                         |  |
| [本文]                                   |  |
| いつも西日本シティ銀行をご                          |  |
| 利用いたたさめりかとうこさいます。ワンタイムパスワードアプリ         |  |
| にサービスID、ユーザID、利用                       |  |
| 開始パスワードを入力し、ワンタ                        |  |
| イムバスクートの設定を打なってください。                   |  |
| サービスID:XXXXXXXX                        |  |
| ユーサID:XXXXXXXX<br>ワンタイムパスワードアプリをお      |  |
| 持ちでない場合には、下記のURL                       |  |
| よりダウンロードしてください。                        |  |
| 済帯の方・mtps://xxx~<br>スマートフォンの方:https:// |  |
| xxx.~                                  |  |
|                                        |  |

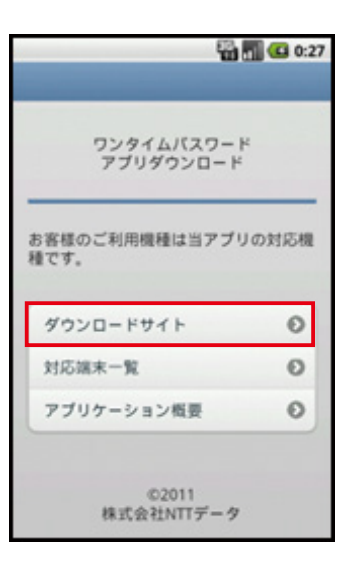

|        | *    | 13:31                    | _  | 100% 🗩 |
|--------|------|--------------------------|----|--------|
| XX     |      | 情報                       |    |        |
| $\Box$ |      | <mark>7</mark> 10 11-031 |    |        |
| トップア   | ドオン  |                          |    | >      |
|        |      |                          |    |        |
|        |      |                          |    |        |
|        |      |                          |    |        |
|        |      |                          |    |        |
|        |      |                          |    |        |
|        |      | *                        | 0  |        |
| 8776   | カテゴリ | 197.25                   | S. | 7977-1 |

※ダウンロードには通信料がかかります。

※ダウンロードは、電波状態の良好な場所で静止したまま行ってください。 途中で通信が切断された場合、最初からダウンロードが必要となる場合があります。 ※iPhoneにプリインストールされているブラウザで本アプリのダウンロード用URLに アクセスしてください。

※既にワンタイムパスワードアプリをダウンロードされている場合は、この操作は必要ありません。

# ②【Androidをご利用の場合】

①メール本文に記載の「サービ スID」「ユーザID」をお控えのう え、アプリダウンロードURLを 選択してください。

| 0 🗰 9 💩                    | 1 al 🖷 20:33      |
|----------------------------|-------------------|
| FROM: 西日本シテ・               | ィ銀行               |
| [本文]                       |                   |
| いつも西日本ショ                   | ティ銀行をご            |
| 利用いただきありが                  | とうございま            |
| す。ワンタイムパス                  | ワードアプリ            |
| ーにサービスID、ユー<br>開始パフロードを入   | -ザID、利用           |
| 開始ハスワートを入                  | 、刀し、ワンダ<br>史を行かって |
| ください。                      | AE 211 4 7 C      |
| サービスID:XXXX                | XXXX              |
| ユーザID:XXXXX                | XXX               |
| ワンタイムパスワー                  | -ドアプリをお           |
| 持ちでない場合には                  | 、下記のURL<br>ください   |
| よりダリンロードして<br>推帯の方・https:/ | \/2∂V'₀<br>/vvv~  |
| スマートフォンの方                  | https://          |
| xxx.~                      |                   |
|                            |                   |

 ②「ダウンロードサイト」を選択 してください。

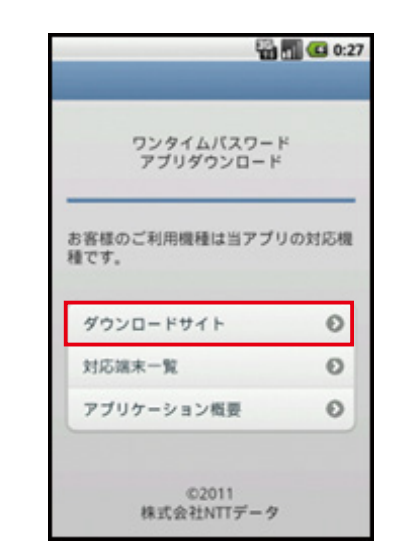

③Google Playからワンタイムパ スワードアプリをダウンロードして ください。

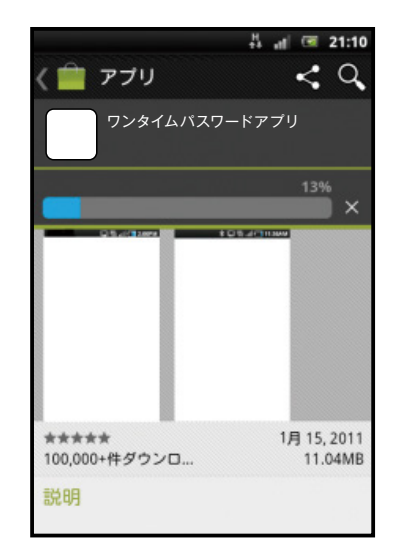

※ダウンロードには通信料がかかります。

※ダウンロードは、電波状態の良好な場所で静止したまま行ってください。 途中で通信が切断された場合、最初からダウンロードが必要となる場合があります。 ※Android端末にプリインストールされているブラウザで本アプリのダウンロード用URLに

※Android端末にフリインストールされているフラウリで本アフリのタウンロード用URLに アクセスしてください。

※既にワンタイムパスワードアプリをダウンロードされている場合は、この操作は必要ありません。

#### (2) ワンタイムパスワードアプリの初期設定

ワンタイムパスワードアプリダウンロード後、ワンタイムパスワードアプリを起動し、初期設定を 行ってください。

メール本文に記載の「サービスID」「ユーザID」をお控えください。

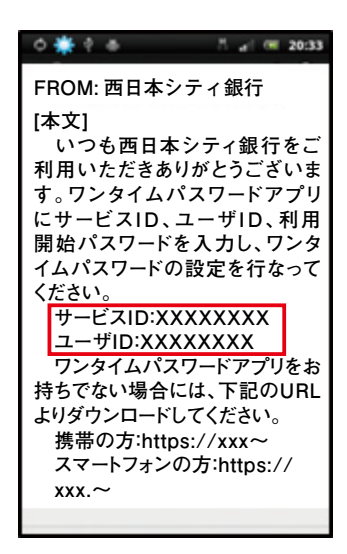

 ④「トークン表示名設定」画面 が表示されたら「登録」ボタン
 を選択してください。

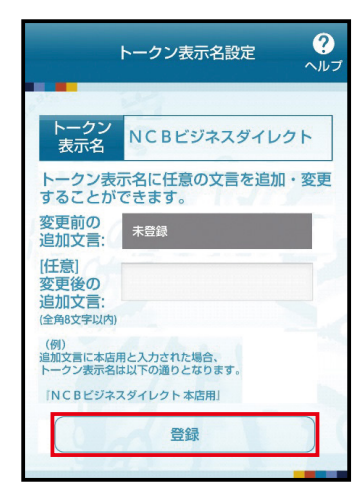

②「初期設定」画面から、メールに記載の「サービスID」「ユーザID」申請時に入力した「利用開始パスワード」を入力し、「上記の内容に同意する」にチェックを入れ「送信」ボタンを選択してください。

| 初期設定 ?                                                             | ſ           |
|--------------------------------------------------------------------|-------------|
| サービスIDとユーザID、利用開始バスワー<br>ドを入力し、送信ボタンを押してくださ<br>い。<br>サービスID:       |             |
| ユーザル: 利用開始バスワード:                                                   |             |
| 「ワンタイムパスワード利用申込み」<br>画面で、お客様ご自身でおき<br>めいただいた半角数字4桁以上8<br>桁以内のパスワード | 入<br>央<br>3 |
| 上記の内容に同意する。       送信                                               |             |

⑤注意喚起の表示は、内容を確認して、「OK」ボタンを選択して ください。

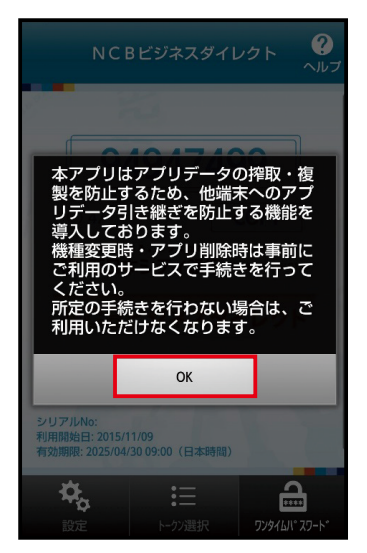

③「初期設定完了」画面が表示されたら「次へ」ボタンを選択してく ださい。

| 初期設定完了  クルプ                                               |
|-----------------------------------------------------------|
| 初期設定が正常に完了しました。                                           |
| スマートフォンの日時を日本時間に合わせ<br>て、タイムゾーンを日本に設定してくださ<br>い。          |
| ワンタイムパスワードは60秒毎に変わり<br>ますので、ご利用の都度、表示されている<br>ものをご利用ください。 |
| 次へ                                                        |
|                                                           |
| 1 AREN                                                    |
|                                                           |

⑥「ワンタイムパスワード」 画面が 表示されます。

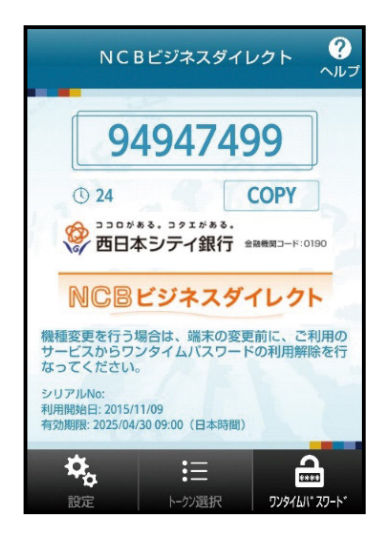

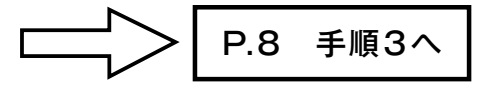

#### (3) ワンタイムパスワードアプリを既にご利用の方「トークン追加」

既にワンタイムパスワードアプリをご利用の方は「ワンタイムパスワード利用申込み」(P.3)の操作完了後、ワンタイムパスワードアプリを起動し、ワンタイムパスワード画面から「トークン追加」を 行ってください。

① メール本 文に 記 載 の 「サービス I D」「ユーザ I D」をお控えください。  ②ワンタイムパスワードア プリを起動し「設定」を選 択してください。
 「設定メニュー」画面で 「トークン追加」を選択し てください。 ③「トークン追加」画面か ら、メールに記載の「サー ビスID」「ユーザID」申請 時に入力した「利用開始 パスワード」を入力し「上 記の内容に同意する」に チェックを入れ「送信」ボ タンを選択してください。 ④「トークン追加完了」画
 面から、「次へ」ボタンを
 選択してください。

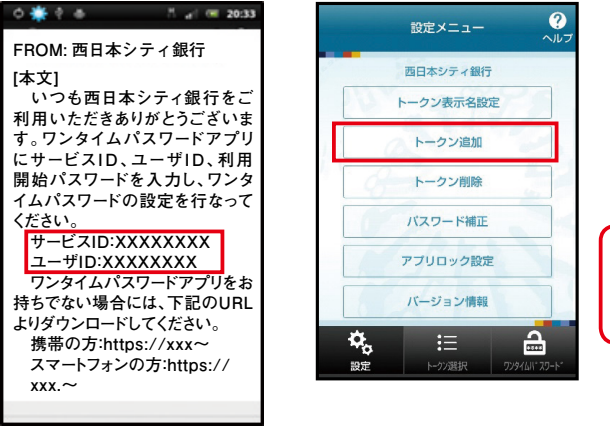

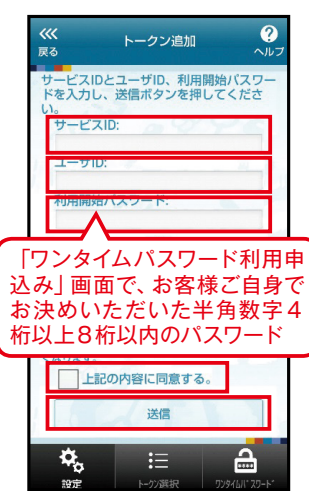

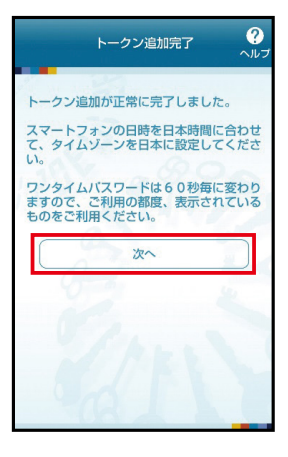

⑤「トークン表示名設定」
 画面が表示されたら「登録」ボタンを選択してください。

⑥「トークン選択」画面 から「NCBビジネスダイ レクト」を選択してください。 ⑦注意喚起の表示は、内 容を確認して、「OK」 ボタ ンを選択してください。 ⑧「ワンタイムパスワード」画面が表示されます。

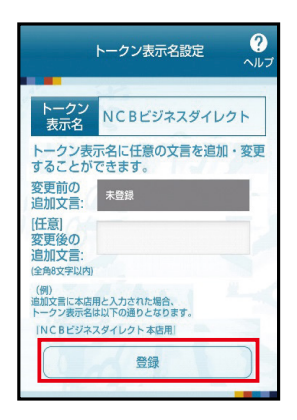

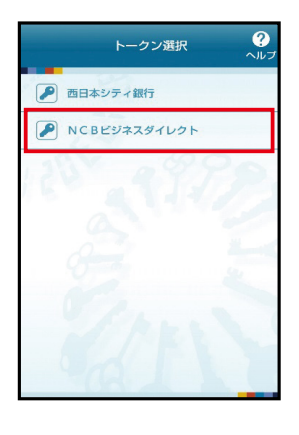

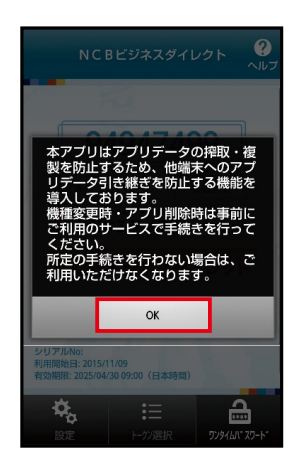

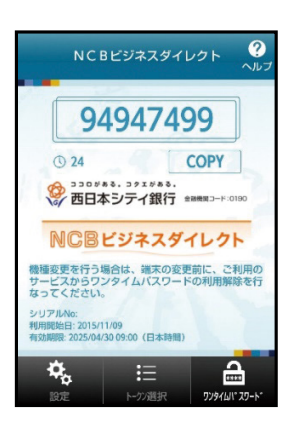

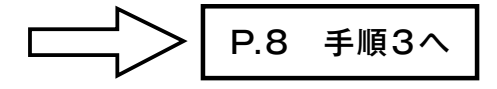

# 手順3 ワンタイムパスワード認証確認

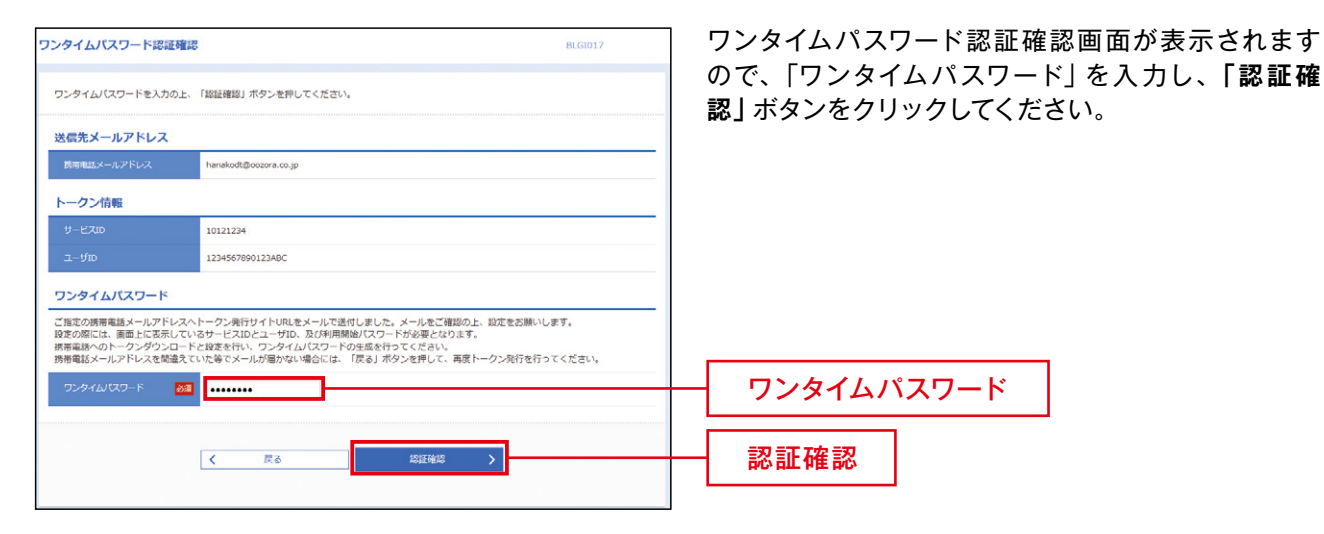

# 手順4 NCBビジネスステーション初回利用登録

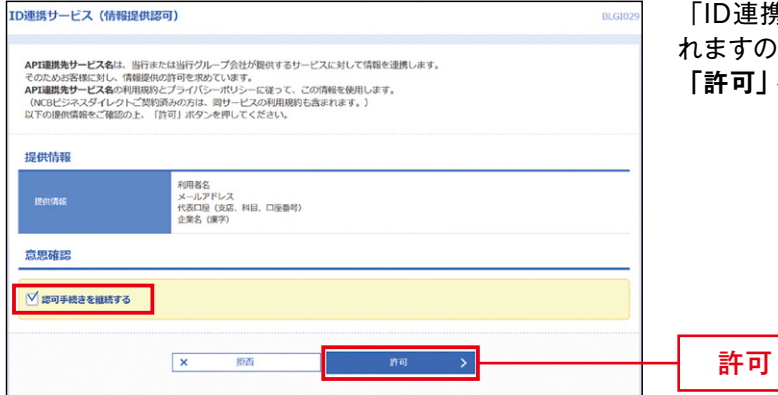

「ID連携サービス(情報提供認可)」の画面が表示されますので、連携情報を確認のうえ、チェックを入れ、 「許可」をクリックしてください。

# 手順5 利用規約・反社会勢力でない事の同意

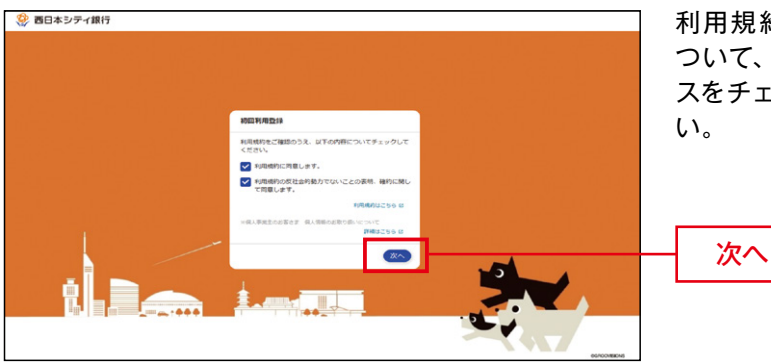

利用規約・反社会的勢力でないことの表明・確約について、ご確認ご同意のうえ、全てのチェックボックスをチェックして「次へ」ボタンをクリックしてください。

# 手順6 ページ上部の「ビジネスダイレクトへ」をクリックする

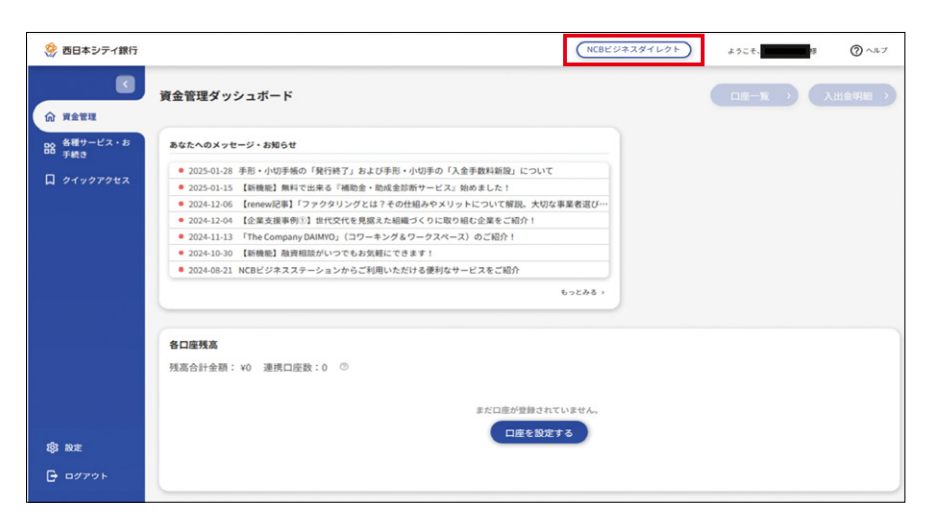

# 手順7 ビジネスダイレクトトップページが表示されますのでお取引を開始してください

| <b>♠</b><br>ホーム                                | <b>〕</b><br>照会 | 振込振替 | €<br>総合振込<br>給与振込 | €<br>□座振替<br>代金回収            | 承認                                           | E<br>管理                                | 〇<br>外為<br>スーパー<br>ダイレクト                            | <ul><li>でんさい</li><li>電子記録債権</li></ul> |            |
|------------------------------------------------|----------------|------|-------------------|------------------------------|----------------------------------------------|----------------------------------------|-----------------------------------------------------|---------------------------------------|------------|
| トップペーシ                                         | ,              |      |                   |                              |                                              |                                        |                                                     | BTOP001                               |            |
| ログイン                                           |                | 西日本語 | シティ銀行か            | らのお知ら                        | 번                                            |                                        |                                                     |                                       |            |
| 2020年09月30日 13時15分02秒<br>2020年09月29日 10時00分30秒 |                |      | お知られ              | ż                            |                                              |                                        |                                                     | -                                     |            |
| 2020年09月                                       | 120日 17時45     | 分50秒 |                   | サーバ:<br>を一時(<br>サービ:<br>きます。 | メンテナンスのた<br>事止させていたた<br>えをご利用の皆様<br>ようお願い申し」 | Eめ、下記の日間<br>Eきます。<br>髪には、大変ご道<br>Eげます。 | 寺にインターネッ<br>***<br>******************************** | ットバンキングのサ<br>Eしますが、ご協力                | ービス<br>いただ |

# ●ワンタイムパスワード利用停止解除

マスターユーザまたは管理者ユーザは、他のユーザのワンタイムパスワード利用停止状態を解除できます。 ただし、お客様ご自身の利用停止状態は解除できませんので、他のマスターユーザまたは管理者ユーザに利 用停止状態の解除を依頼してください。マスターユーザのみでご利用の場合は、「ビジネスヘルプデスク」まで お問い合わせください。

#### 手順1 業務を選択

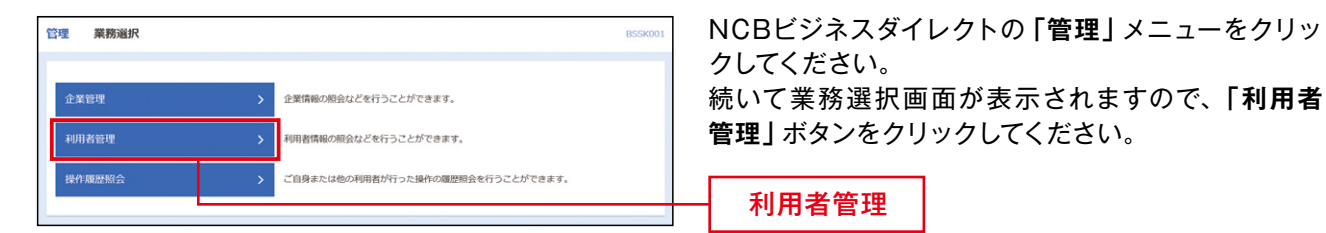

### 手順2 作業内容を選択

| 利用者管理 作業內容違択                                  | 作業内容選択画面が表示されますので、「ワンタイム         |
|-----------------------------------------------|----------------------------------|
| ワンタイムバスワードの管理                                 | <b>パスワードの利用停止解除」</b> ボタンをクリックしてく |
| ワンタイムパスワードの利用停止解除 > ワンタイムパスワードの利用停止状態を解除できます。 | たさい                              |
| ワンタイムパスワード利用解除 > ワンタイムパスワードの利用解除を行います。        | ロンタイトパフロードの利田停止留除                |
|                                               | ノンダイムハスノードの利用停止解除                |

# 手順3 ワンタイムパスワード利用停止解除の対象利用者を選択

| E .                                                | BRSK025                | ワンタイムパスワード利用停止解除一覧画面が表示                                                  |
|----------------------------------------------------|------------------------|--------------------------------------------------------------------------|
|                                                    |                        | されます。                                                                    |
| л,                                                 |                        | 利用者一覧から対象の利用者を選択し、「確認用パス<br>ワード」を入力して、 <b>「停止解除」</b> ボタンをクリックし<br>てください。 |
| ชาวิลล์ เหนื่สาวาก                                 | V RH V (HAR)           |                                                                          |
| 利用者区分                                              | シリアル番号 ワンタイムパスワード 設設状態 |                                                                          |
| 管理者ユーザ                                             |                        |                                                                          |
| 一般ユーザ                                              | 0 停止中                  | 利田孝一陸                                                                    |
| -A22-17                                            | 利用可能                   | 一                                                                        |
| マスターユーザ                                            | () 停止中                 |                                                                          |
| >-ド始経状態」機で一で表示しています。<br>(スワード始経状態を表示しています。<br>停止気容 | ·                      | 確認用パスワード<br><br><br>信止解除                                                 |
|                                                    | 得止知識                   | · 參止新章 > ·                                                               |

※利用者一覧の「シリアル番号」は、ハードトークンをご利用のお客様の場合に表示されます。

### 手順4 変更完了

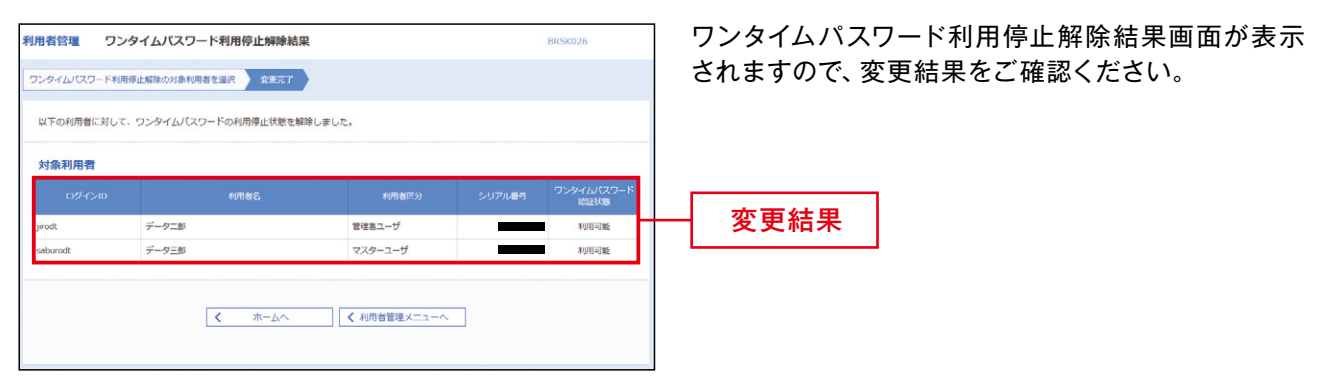

※対象利用者の「シリアル番号」は、ハードトークンをご利用になるお客様の場合に表示されます。

### ●ワンタイムパスワード利用解除

マスターユーザまたは管理者ユーザはワンタイムパスワードの利用解除をすることができます。

<u>「ワンタイムパスワードアプリ」をお使いのスマートフォンまたは携帯電話の機種変更する場合は、事前に</u> 以下の手順で「ワンタイムパスワード利用解除」を行う必要があります。

新しいスマートフォン・携帯電話でワンタイムパスワードをご利用いただくには、再度「ワンタイムパスワード利用申込み」(P.3)の操作が必要です。

「ワンタイムパスワード利用解除」を行うと、再度「ワンタイムパスワード利用申込み」(P.3)の操作が完了 するまでログインできなくなります。

なお、再度「ワンタイムパスワード利用申込み」の操作ができるのは、利用解除操作時間により、次のとお り異なります。

(1)00:50~08:10 → 8:10頃再度利用申込み可能

(2)08:10~20:50 → 操作30分後再度利用申込み可能

(3)20:50~00:50 → 0:50頃再度利用申込み可能

#### 手順1 業務を選択

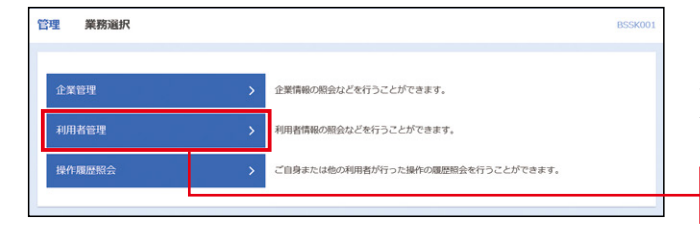

NCBビジネスダイレクトの「管理」メニューをクリックしてください。

続いて業務選択画面が表示されますので、「利用者 管理」ボタンをクリックしてください。

利用者管理

#### 手順2 作業内容を選択

| 利用者管理 作業内容選択      |                             | BRSK001 |
|-------------------|-----------------------------|---------|
| ワンタイムバスワードの管理     |                             |         |
| ワンタイムパスワードの利用停止解除 | > ワンタイムパスワードの利用停止状態を解除できます。 |         |
| ワンタイムパスワード利用解除    | > ワンタイムバスワードの利用解除を行います。     |         |
|                   |                             |         |

作業内容選択画面が表示されますので、「ワンタイ ムパスワード利用解除」ボタンをクリックしてください。

ワンタイムパスワード利用解除

# 手順3 利用者を選択

| 利用者管                             | 理 ワンタ                                                          | アイムパスワード利                                                               | 」用解除                                                    |                                          |                    | BRSK                    | ワンタイムパスワード利用解除画面が表示されます。                               |
|----------------------------------|----------------------------------------------------------------|-------------------------------------------------------------------------|---------------------------------------------------------|------------------------------------------|--------------------|-------------------------|--------------------------------------------------------|
| トークン                             | 失効の対象利用者を                                                      | 選択 交更完了                                                                 |                                                         |                                          |                    |                         | 利用者一覧から対象の利用者を選択し、「確認用パス                               |
| ワンタ<br>ワンタ<br>なお、<br>(1)(<br>ワンタ | イムパスワードの<br>イムパスワード利<br>ワンタイムパスワ<br>0:50~8:10>8:10<br>イムパスワードは | 利用解除を行います。<br>用解除を行うと、選択<br>一下両利用申込は、利<br>0頃 (2)8:10~20:<br>、ご利用のトークンを。 | された利用者はログイン<br>明解時操作時間により次<br>50>操作30分後 (3)<br>ご確認ください。 | できなくなります。<br>のとおり異なります<br>20:50~0:50>0:5 | оца                |                         | 「ワート」「ワンダイムハスワート」を入力して、「 <b>天幼」</b><br>ボタンをクリックしてください。 |
| 利用                               | 皆一覧                                                            |                                                                         |                                                         |                                          |                    |                         |                                                        |
|                                  |                                                                |                                                                         |                                                         | 単で月                                      | 順: ログインID          | ▼ 昇順 ▼ (再表示)            |                                                        |
|                                  |                                                                | 利用者名                                                                    | 利用者运分                                                   | シリアル番号                                   | リンダイムバスリート収録       | トーグン有効期限                |                                                        |
|                                  | ichirodt                                                       | テータ16丁                                                                  | 274-7-H                                                 |                                          | 5-E2AA用中           | 2012年0月20日 09時00分       |                                                        |
|                                  | sindt                                                          | データーが                                                                   | -#7_#                                                   |                                          | 1-99-1430A63034041 | 20134-09/430[] 098500/3 |                                                        |
|                                  | sahurodt                                                       | デーカ三郎                                                                   | 77/2=7=#f                                               |                                          | コンタイトパフロード利用中      | -                       | ─────────────────────────────                          |
|                                  | shirodt                                                        | デーク四郎                                                                   | -#27-#f                                                 |                                          | +10000 11500       | _                       |                                                        |
|                                  | sachikodt                                                      |                                                                         |                                                         |                                          |                    | 2018年09日30日 09時00分      |                                                        |
|                                  | tarodt                                                         | データ太郎                                                                   | 一般ユーザ                                                   |                                          | サービス利用中            | 2018年09月30日 09時00分      |                                                        |
|                                  |                                                                |                                                                         |                                                         |                                          |                    |                         |                                                        |
| 認証」                              | 項目                                                             |                                                                         |                                                         |                                          |                    |                         |                                                        |
| 確認                               |                                                                | 必須<br>詳細エラー                                                             | •• 🔳 –                                                  |                                          |                    |                         | ├── 確認用パスワード                                           |
|                                  |                                                                |                                                                         |                                                         |                                          |                    |                         |                                                        |
| 72                               | タイムパスワード                                                       | 必須詳細エラー                                                                 | メッセージ                                                   |                                          |                    |                         | ── ワンタイムパスワード <b> </b>                                 |
|                                  |                                                                |                                                                         |                                                         |                                          |                    |                         |                                                        |
|                                  |                                                                | < 利用                                                                    | 猪管理メニューへ                                                |                                          | 失効 🖒               |                         | ─────────────────────────────────────                  |
|                                  |                                                                |                                                                         |                                                         |                                          |                    |                         |                                                        |
|                                  |                                                                |                                                                         |                                                         |                                          |                    |                         | 4                                                      |

※利用者一覧の「シリアル番号」「トークン有効期限」は、ハードトークンをご利用になるお客様の場合に表示 されます。

#### 手順4 利用解除完了

| 用者管理                            | ワンタイムパスワード利用                                      | 目解除結果         |        |                  | BRSK028            | ワンタイムパスワード利用解除結果画面が表示で   |
|---------------------------------|---------------------------------------------------|---------------|--------|------------------|--------------------|--------------------------|
| 以下の利用者のワ<br>「閉じる」ボタン<br>ワンタイムバ: | ワンタイムパスワード利用解除をし<br>を押して、ブラウザを開じてくた<br>スワード利用解除結果 | しました。<br>ださい。 |        |                  |                    | よりのし、小川川川市に加木でして産品へんとしい。 |
| ログインID                          | 利用著名                                              | 利用者区分         | シリアル番号 | ワンタイムパスワード<br>状態 | トークン有効期限           |                          |
| hanakodt                        | データ花子                                             | 管理者ユーザ        | _      | 失效中              | 2021年09月30日 09時00分 | → 利田解除結果                 |
| ichirodt                        | データー郎                                             | マスターユーザ       |        | 失効中              | 2013年09月30日 09時00分 | 们仍用你们不                   |
| sachikodt                       | データ幸子                                             | 一般ユーザ         |        | 失効中              | 2018年09月30日 09時00分 |                          |

※利用者の「シリアル番号」「トークン有効期限」は、ハードトークンをご利用になるお客様の場合に表示されます。